# Renouvellement des autorisations des avocats de service :

Répondre à l'avis de renouvellement de l'autorisation

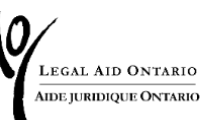

### TABLE DES MATIÈRES

| Introduction          | 2 |
|-----------------------|---|
| Répondre à l'avis     | 4 |
| Options               | 6 |
| Accepter et soumettre | 7 |

### Introduction

Conformément aux *Règles de gestion du tableau* établies en application de la *Loi sur les services d'aide juridique*, les membres du tableau autorisés à fournir des services d'avocat de service sont désormais tenus de renouveler leur autorisation tous les 24 mois.

Les illustrations de cet outil de travail sont fournies à titre d'information uniquement. Vos avis seront personnalisés en fonction de votre inscription au tableau de service, de vos autorisations et de vos dates de renouvellement.

### Avis préliminaire

Vous recevrez un avis sur <u>Aide juridique en ligne</u> **trois mois avant l'expiration** de votre autorisation conditionnelle, comme le montre la figure 1 :

#### Authorization Renewal notice / Avis de renouvellement d'autorisation

LAO's records reflect that your Duty Counsel authorization in DC - Domestic Violence will expire on unless you request renewal. For further details, please click on Communication > View mail and correspondence > Authorization renewal notices or Personal info > Self Reports

Les dossiers d'AJO indiquent que votre autorisation de fournir des services d'avocat(e) de service en Avocat-conseil en violence familiale expirera le à moins que vous ne demandiez un renouvellement. Pour plus de renseignements, veuillez cliquer sur Communication > Voir le courrier et la correspondance > Avis de renouvellement de l'autorisation ou sur Renseignements personnels > Voir les avis de renouvellement de l'autorisation.

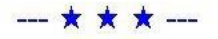

Figure 1 : Capture d'écran de l'avis de renouvellement de l'autorisation sur la page d'accueil d'Aide juridique en ligne.

**Remarque importante :** vous devez répondre à l'avis sur le site Aide juridique en ligne. Si vous ne répondez pas, vous risquez de perdre votre autorisation de fournir des services d'avocat de service.

## Répondre à l'avis

Vous pouvez :

- Soit cliquer sur « Communication » puis sur « Courrier et correspondance » ou
- Soit cliquer sur « Renseignements personnels »
  puis sur « Afficher l'avis de renouvellement de l'autorisation » sous
  « Déclaration des avocats »

|                   | ue Untario     |                               |            |            |                  |                        |                       |
|-------------------|----------------|-------------------------------|------------|------------|------------------|------------------------|-----------------------|
| <u>N</u> ouvelles | <u>C</u> ompte | C <u>e</u> rtificat           | Client     | Personnels | <u>R</u> apports | Co <u>m</u> munication | Relevé <u>s</u> de CH |
| Informatio        | n sur les aut  | orisations pa<br>s par domair | ar domaine | e du droit |                  |                        |                       |
| Décloratio        | n des avocat   | ts                            |            |            |                  |                        |                       |
| Deciaratio        |                |                               |            |            |                  |                        |                       |

Figure 2 : Capture d'écran de la navigation dans Aide juridique en ligne mettant en évidence un avis pour les avis de renouvellement.

Veuillez sélectionner « Afficher l'avis de renouvellement de l'autorisation ». Vous serez alors invité(e) à consulter tous les avis de renouvellement d'autorisation, ainsi que leurs dates d'échéance, comme le montre la figure 3.

| LEGAL AID ONTARIO<br>AIDE BURIDIQUE ONTARIO                                                  |                          |                       |              |                |
|----------------------------------------------------------------------------------------------|--------------------------|-----------------------|--------------|----------------|
| ournisseur:<br>Avis de renouvellement                                                        |                          | 10.000-000            |              |                |
| Personnaliser                                                                                | Rech. Tout               | Premier (             | <u>ه</u> ا د | le 1 🚯 Dernier |
| Objet                                                                                        | Date<br>d'échéance       | Reçu                  | Lu           | Statut         |
| 1 BC - Avocat-conseil en violence familiale - Avis de<br>renouvellement d'autorisation de DC | 01/04/2025<br>12:00:00AM | 04/14/2024 12:00:00AM | 4            | Nouveau        |

Figure 3 : Capture d'écran de l'avis de renouvellement de l'autorisation comme indiqué ci-dessus.

### **Options**

Après avoir sélectionné l'avis auquel vous devez répondre, vous aurez le choix entre deux options, comme le montre la figure 4 :

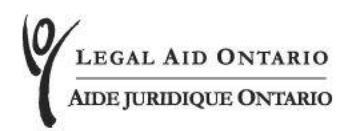

Avis de renouvellement d'autorisation

Les dossiers d'AJO indiquent que vous avez actuellement une autorisation conditionnelle de fournir des services d'avocat(e) de service en Avocat-conseil en violence familiale. Votre statut conditionnel expirera le

Veuillez choisir l'une des options suivantes.

- Je déclare satisfaire maintenant aux exigences d'expérience minimale d'AJO pour obtenir l'autorisation de fournir des services d'avocat(e) de service en Avocat-conseil en violence familiale.
- Je ne satisfais pas aux exigences d'expérience minimale d'AJO pour fournir des services d'avocat(e) de service en Avocat-conseil en violence familiale et je demande le retrait de mon autorisation de fournir des services d'avocat(e) de service juridique en Avocat-conseil en violence familiale.

Figure 4 : Capture d'écran des options relatives au renouvellement de l'autorisation des avocats de service, comme indiqué ci-dessus.

Si vous demandez le renouvellement de votre autorisation d'avocat de service, votre demande sera envoyée à AJO pour examen et approbation.

Par ailleurs, les membres inscrits peuvent indiquer qu'ils ne souhaitent plus fournir de services d'avocat de service et demander leur retrait de l'autorisation.

### Accepter et soumettre

Après avoir fait votre choix, sélectionnez « Accepter et soumettre » au bas de la page. Un message contextuel s'affichera pour confirmer votre réponse, qui ne pourra plus être modifiée une fois qu'elle aura été soumise. Cliquez sur « OK ».

Vous recevrez un message indiquant que votre demande a été soumise correctement et le statut de l'avis de renouvellement passera à « Soumis », comme le montre la figure 5 ci-dessous :

| Avi | is de | e renouvellement                                                                           |                          |                       |    |                |
|-----|-------|--------------------------------------------------------------------------------------------|--------------------------|-----------------------|----|----------------|
|     |       | Personnalis                                                                                | er   Rech.   Tout        | 🛛 🛛 🙀 🔹 Premier 🤇     | 10 | le 1 🕟 Dernier |
|     |       | Objet                                                                                      | Date<br>d'échéance       | Reçu                  | Lu | Statut         |
| 1   | 6     | DC - Avocat-conseil en violence familiale - Avis de<br>renouvellement d'autorisation de DC | 01/04/2025<br>12:00:00AM | 04/14/2024 12:00:00AM | 4  | Soumis         |

Figure 5 : Capture d'écran de l'avis de renouvellement dûment rempli dans Aide juridique en ligne.